# 神奈川県立高等学校の入学検定料及び入学料免除申請操作マニ ュアル(申請者用)

# 〇申請の流れ

1. 下記のリンクもしくは二次元コードから手続きページに移動します。 https://dshinsei.e-kanagawa.lg.jp/140007-u/offer/offerList\_detail?tempSeq=67526

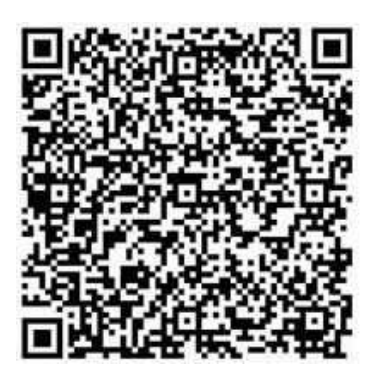

2. 下記の画面が表示されたら、画面を進めてください。

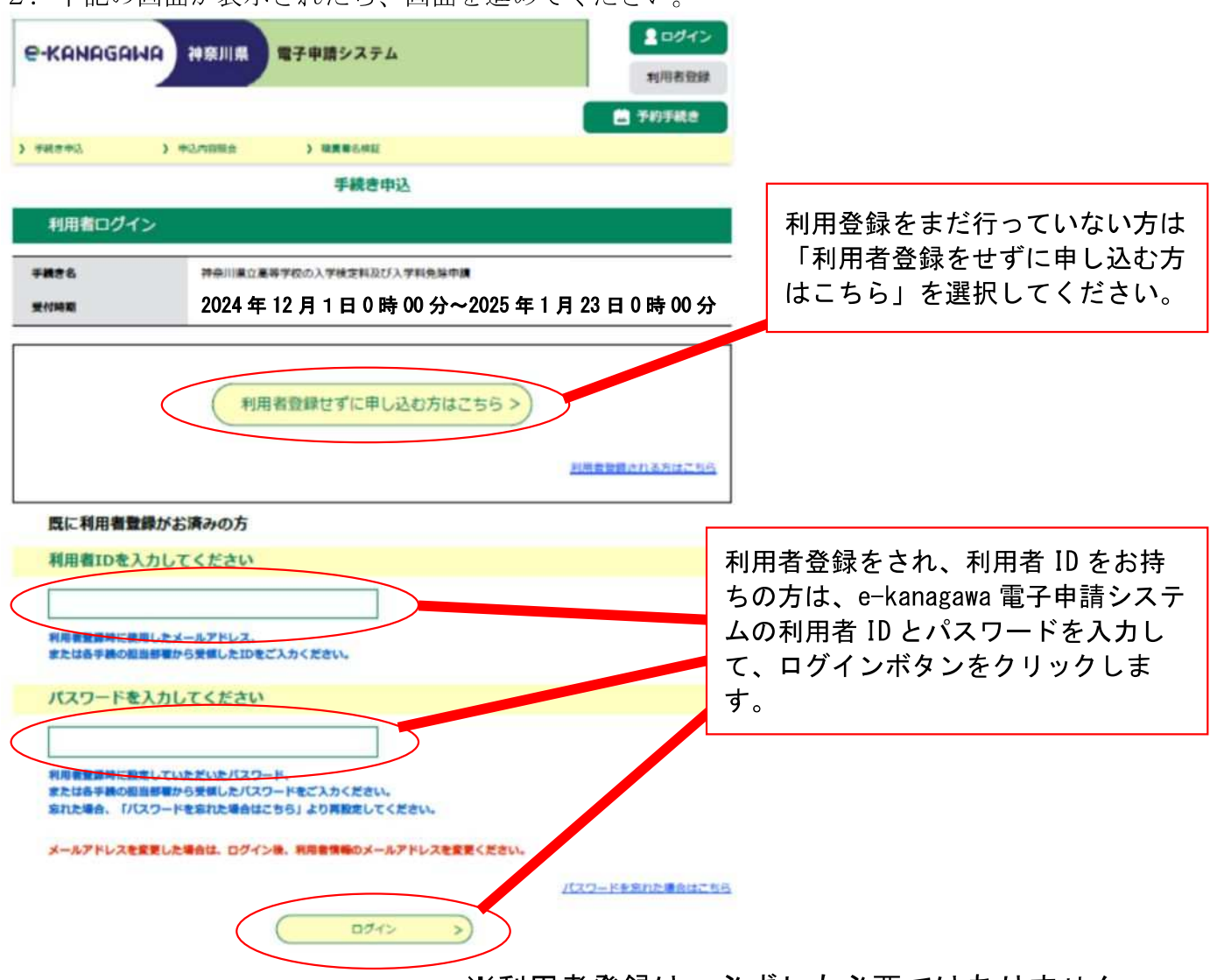

※利用者登録は、必ずしも必要ではありません。

3. 利用規約が表示されますので、内容を確認していただき、「同意する」をクリックします。

| -KANAGAWA                                                                                                    | 神奈川県電子申請シス                                                                                                    | テム                                                                             | 利用者登         |
|----------------------------------------------------------------------------------------------------|----------------------------------------------------------------------------------------------------|--------------------------------------------------------------------------------|--------------|
|                                                                                                    |                                                                                                    |                                                                                | 予約手続き        |
| 手続き申込 >                                                                                                    | 申込内容额会 > 職責署名相                                                                                                    | RII.                                                                           |              |
|                                                                                                    | 手続                                                                                                    | き申込                                                                            |              |
| Q FRARRATS                                                                                                    | メールアドレスの確認                                                                                                    | 内容を入力する                                                                        | 🚽 申し込みをする    |
| 手続き説明                                                                                                    |                                                                                                    |                                                                                |              |
|                                                                                                    |                                                                                                    |                                                                                |              |
|                                                                                                    | この手続きは連絡が取れるメ-<br>下記の内容を必ず                                                                                                    | ールアドレスの入力が必要です。<br>『お読みください。                                                   |              |
| 付ファイルは一度パソコン                                                                                                    | こ保存してから開くようにしてください                                                                                                    | No.                                                                            |              |
| FRICA                                                                                                    | 伊奈川県立高寺子仪の人子快正料が                                                                                                    | マロス子科光味中調                                                                      |              |
| 兒司                                                                                                    | 県立学校の授業料等の徴収に関する<br>請になります。<br>※横浜・川崎・横須賀市立高校の外<br>※願書提出後は、申請を受け付けて                                                                                                    | 5条例施行規則第10条に基づく入学検<br>8除申請はこちらからはできません。<br>できない場合があります。                        | 定料及び入学料の免除申  |
| 受付時期                                                                                                    | 2024年12月1日0時00                                                                                                    | 0 分~2025 年 1 月 23 日 0                                                          | 時 00 分       |
| 問い合わせ先                                                                                                    | 教育局行政部財務課財務指導グルー                                                                                                    | -7                                                                             |              |
| 電話番号                                                                                                    | 045-210-8113                                                                                                    |                                                                                |              |
| AX番号                                                                                                    |                                                                                                    |                                                                                |              |
| メールアドレス                                                                                                    |                                                                                                    |                                                                                |              |
| ダウンロードファイル1                                                                                                    | 実情調書・給与証明書・収入申告書                                                                                                    | 古 <u>式見本.docx</u>                                                              |              |
|                                                                                                    | 場件コーコア川 (由時表用) pdf                                                                                                    |                                                                                |              |
| ダウンロードファイル2                                                                                                    | 1411 X                                                                                                    |                                                                                |              |
| ダウンロードファイル2<br><利用規約>                                                                                                    | 1811-X 12776 (**#11/117.300)                                                                                                    |                                                                                |              |
| <mark>ダウンロードファイル2</mark><br><利用規約><br>神奈川県e-kanagawa電子申                                                                                                    | 「「「「「「「」」」」」」」、「「」」、「」、「」、「」、「」、「」、「」、「」                                                                                                    |                                                                                |              |
| (利用規約>     (利用規約>     (目的)     第1条 本規約は、e-kanag     に係る申請・簡出・予約等を     (月面の定義)                                                                                                    | 「新日子 (以下「本システム」といいま<br>行うために必要な事項について定めるもので                                                                                                    | Eす。)を利用して、神奈川県(以下「県」<br>Eす。                                                    | といいます。)に行政手続 |
| <ul> <li>ダウンロードファイル2</li> <li>&lt;利用規約&gt;</li> <li>神奈川道e-kanagawa電子申</li> <li>(目的)</li> <li>第1条 本規約は、e-kanag</li> <li>に低る申請・届出・予約等を</li> <li>(用語の定義)</li> <li>第2条 本規約において使用</li> <li>(1)電子申請 インター</li> </ul>                             | 「「「「マニ」ノンル(中面面方」」にの 「  「「「「「「「「「「「「「「「」」」」」 「 「「「「「」」」」 「「「」」」 「「」」」 「「」」」 「「」」」 「「」」」 「「」」」 「「」」」 「「」」」 「「」」」 「「」」」 「「」」」 「「」」」 「「」」」 「「」」」 「」」 「」」 「」」 「」」 「」」 「」」 「」」 「」」 「」」 「」」 「」」 「」」 「」」 「」」 「」」 「」」 「」」 「」」 「」」 「」」 「」」 「」」 「」」 「」」 「」」 「」」 「」」 「」」 「」」 「」」 「」」 「」」 「」」 「」」 「」」 「」」 「」」 「」」 「」」 「」」 「」」 「」」 「」」 「」」 「」」 「」 「 | ます。)を利用して、神奈川県(以下「県」<br>こす。<br>たす。<br>行うことをいいます。                               | といいます。)に行政手続 |
| ダウンロードファイル2           <利用規約>           沖奈川県e-kanagawa電子申           (目的)           第1条 本規約は、e-kanag           に低る申請・届出・予約等き           (用語の定義)           第2条 本規約において使用           (1)電子申請 インター           (2)申請データ 本システ           (3)利用者 本システ | 「「「マニ」ノンル(中面面か」」(20)<br>「「「「マニ」ノンル(中面面か」(20)<br>「「「「「本システム」といいま<br>「「うために必要な事項について定めるもので<br>「する用語の意義は、次の各号のとおりとしま<br>ネットを利用して管子車」した申請の(「約45) (添付書<br>なき利用する個人、法人又は何体をいいます                                                                                                    | きす。)を利用して、神奈川県(以下「県」<br>さす。<br>行うことをいいます。<br>1類を含む。)をいいます。                     | といいます。)に行政手続 |
| ダウンロードファイル2           <利用規約>           神奈川県e-kanagawa電子申           (目的)           第1条 本規約は、e-kanag<br>(に低る申請・届出・予約等き<br>(用語の定義)           第2条 本規約において使用<br>(1)電子申請 インター<br>(2)申請データ 本システ<br>(3)利用者 本システ<br>(4)利用者ID 利用者が<br>(2)取得要要 即用中台  | 「「「マニノノル」(中国)(日子)」(点) 「「「マニノノル」(中国)(日子)」(点) 「「「和システム」といいま 「行うために必要な事項について定めるもので 「する用語の意義は、次の各号のとおりとしま ネットを利用して行政手続の申請・国出等を ムを利用する個人、法人又は団体をいいます。 ホシステムを利用するために登録するメール」                                                                                                    | ます。)を利用して、神奈川県(以下「県」<br>ます。<br>「行うことをいいます。<br>「読を含む。)をいいます。<br>。<br>アドレスをいいます。 | といいます。)に行政手続 |

上記をご理解いただけましたら、同意して進んでください。

#### 受付時期は 2024 年 12 月 1 日 0 時 00 分~2025 年 1 月 23 日 0 時 00 分 です。 「申込む」ボタンを押す時、上記の時間をすぎていると申込ができません。

| < | 一覧へ戻る | 同意する | >) |
|---|-------|------|----|
|   |       |      |    |

4. 次の画面が表示されますので、入力内容を確認しながら、お間違いの無いよう入力してください。

| C-KANAGAWA 神奈川県 電子申請システム                                                                                         | ▲ ログイン<br>利用者登録                                                               |
|----------------------------------------------------------------------------------------------------|-------------------------------------------------------------------------------|
|                                                                                                    | 🛗 予約手続き                                                                       |
| > 手続き申込 > 申込内容服会 > 職員署名検証                                                                                        |                                                                               |
| 手続き申込                                                                                                    |                                                                               |
| Q 手続き選択をする メールアドレスの確認 () PE                                                                                      | <b>ほんかする</b> ダ 申し込みをする                                                        |
| 申込                                                                                                    |                                                                               |
| 選択中の手続き名: 神奈川県立高等学校の入学検定料及び入学料免除申請                                                                               | 申請日は自動入力されます。                                                                 |
| 申請日 必須                                                                                                    |                                                                               |
| 初期値を現在日で表示させています。<br>現在日以外を入力し、確認へ進むボタンから次へ進もうとするとエラーとなります<br>令和 v 7 年 1 月 6                                     | . ■                                                                           |
| 申請先 必須                                                                                                    |                                                                               |
| 志願予定の県立高校を進んでください。 *志願を定した場合の連絡は不要です。 志願先が未定の場合は、最寄りの県立高校を進んでください。 (全検索を行う場合は、条件を空にいてください。) **志願予定の県立高校を進んでください。 | 定の県立高等学校を選んでください。<br>検索バーに学校名(部分一致)を入力<br>Sのスクロールバーを押すと、学校名を<br>Sむことができます。    |
| 学校コード                                                                                                    |                                                                               |
| <b>学校名</b><br>学校名<br>パ神<br>検索を押すと<br>れる高校名を                                                                      | 奈川」と入力してから絞り込み<br>「神奈川」という文字列が含ま<br>絞り込むことができます。                              |
| 保護者等氏名 必須                                                                                                    |                                                                               |
| <b>保護者等氏名を入力してください。</b><br>氏: 神奈川 名: 太郎                                                                          |                                                                               |
| 郵便番号     必須       郵便番号をハイフン抜きで入力してください。(例:0001234半角数字)     郵       郵便番号     2310021     住所株案                     | 便番号を半角数字で入力してください。<br>便番号入力後に住所検索ボタンを押すと住<br>又は所在地の項目に、入力した郵便番号の<br>所が入力されます。 |

| 住所又は所在地 多種                                                                   |                                                            |
|------------------------------------------------------------------------------|------------------------------------------------------------|
| 現在お住いの住所を入力してください。                                                           | 街地、 部座街号寺を入力してくたさい。                                        |
| 神奈川県横浜市○○区○○○○■■■一                                                           |                                                            |
| 連絡先メールアドレス 必須                                                                |                                                            |
| 受理・結果・諸連絡事項の報告に必要なため、利用者の連絡先メ                                                | ールアドレスを入力してください。                                           |
| ※ [auto-kanagawa@shinsei.e-kanagawa.lg.jp] より確認等<br>し受信できるよう <u>にしてください。</u> | のメールを送信しますので、迷惑メール防止機能等の設定を確認                              |
| メールアドレス xxxxxxxxx@aaaaa.kkkk.                                                | jp                                                         |
| 電話番号 必須                                                                      |                                                            |
| 日中連絡がとれる電話番号をハイフン抜きで入力してください。                                                | (例:09011112222半角数字)                                        |
| ₩25₩₩ 08011112222                                                            |                                                            |
| 登録番号◎∞氡                                                                      |                                                            |
| 令和6年1月4日以降に出願サイトで志願者登録がお済の方は、                                                | 登録番号をハイフン抜きで入力してください。(例:1234567                            |
| 89012半角数字)                                                                   | 出願サイトで志願者登録がお済の方は 12 桁の数                                   |
| 123430769012                                                                 | 字をこちらにハイフン抜きで入力してください。                                     |
| _                                                                            |                                                            |
| 免除を受けようとする者 必須                                                               |                                                            |
| 生徒氏名を入力してください。                                                               |                                                            |
| E. fa                                                                        |                                                            |
| 在学する学校の名称、学年等 必須                                                             |                                                            |
| 現在在藉している中学校の名称と学年を入力してください。(貫                                                | に中学校を卒業している場合は"卒業"と入力してください。)                              |
| 例:00市立ロロ中学校 3年又は卒業                                                           |                                                            |
| 免除を受けようとする区分 多ス                                                              | カニシャナスナが対象したります                                            |
| 該当する区分を選択してください。                                                             | べに該当り るりかが刻象となりより。                                         |
| ※該当する区分を選択してください。 🗸                                                          | 1 <u>生活保護</u> を受給されている方 <u>2000年</u> 全額免除                  |
| 免除を受けようとする理由                                                                 | 2 <u>児童福祉施設等に入所</u> されている方 <u>全額免除</u>                     |
| 該当する理由を選択してください。                                                             | 3経済的な理由により学費の負担が困難な方                                       |
| ※該当する区分を選択してください。 🗸 🗸                                                        | (収入審査が必要)                                                  |
|                                                                              | 市町村民税所得割額を合算した額が、                                          |
|                                                                              |                                                            |
|                                                                              | <u>63, 500円木両</u> ━━━━━ <u>╱ 干額況际</u>                      |
|                                                                              | 4 失職等による家計急変                                               |
|                                                                              | \必ぅ、百东立同寺士攷``尹則怕改での願いしより。)                                 |
|                                                                              | 5 災害を受けた場合(審査が必要) <u>全額免除</u><br>(必ず、各県立高等学校へ車前相談をお願いします。) |
|                                                                              |                                                            |

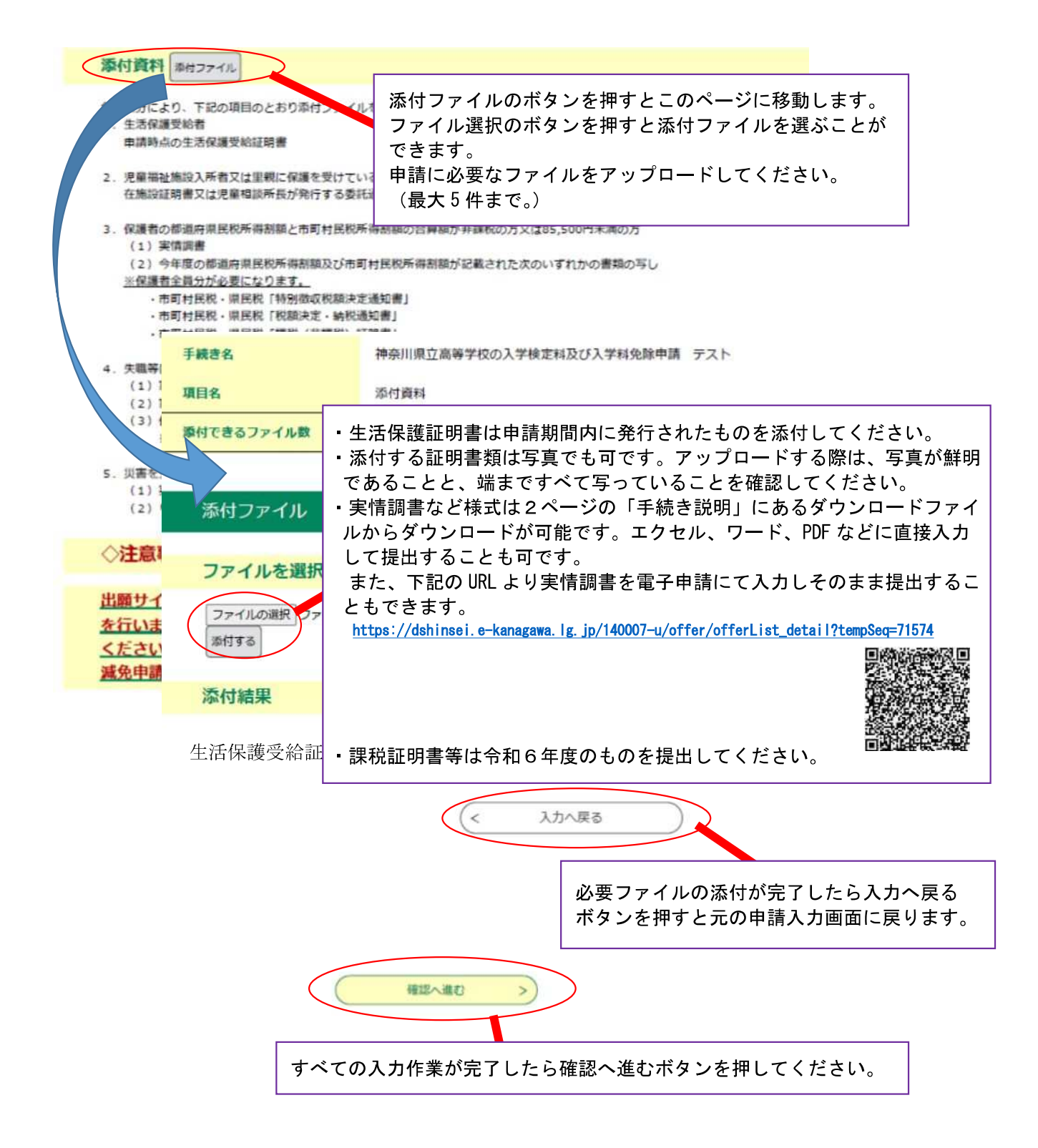

## 【入力を中断する場合】

| (由)データー時足方、東法)3、時の注意東西)                                                                                                 |                                                                                                    |
|----------------------------------------------------------------------------------------------------|----------------------------------------------------------------------------------------------------|
| 「モビノーノーは中時保存されません、 重読込み後け 必要に広じて コ                                                                                      | ファイルを添付し直してください                                                                                                    |
| パソコンに一時保存した申込データはパソコンで閲覧・加筆・修正する                                                                                        | ることはできません。                                                                                                    |
| システムに読込む場合は一時保存した手続きの画面でしか読込めません                                                                                        | しので、ご注意ください                                                                                                    |
|                                                                                                    | A second second s |
| 入力中の甲込データをパソコンに一時保存しますので、保存した甲込テ                                                                                        | ータの取扱いは、申請者の責任において管理をお願いします。                                                                                                    |
| 入力中の申込データをパソコンに一時保存しますので、保存した申込テ                                                                                        | ーーダの取扱いは、申請者の責任において管理をお願いします。                                                                                                    |
| 入力中の申込データをパソコンに一時保存しますので、保存した申込テ<br>「入力中のデータを保存する」では申込みの手紙                                                              | ーータの取扱いは、単語者の責任において常理をお願いします。<br>続きが完了しておりませんのでご注意ください。                                                                                                    |
| <ul> <li>入力中の申込データをパソコンに一時保存しますので、保存した申込テ</li> <li>「入力中のデータを保存する」では申込みの手続</li> </ul>                                    | ーータの取扱いは、単語者の責任において管理をお願いします。<br>続きが完了しておりませんのでご注意ください。                                                                                                    |
| <ul> <li>・入力中の申込データをパソコンに一時保存しますので、保存した申込テ</li> <li>「入力中のデータを保存する」では申込みの手続</li> <li>※入力中の申込データをパソコンに一時保存します。</li> </ul> | ークの取扱いは、単勝者の責任において管理をお願いします。<br>続きが完了しておりませんのでご注意ください。<br>※一時保存した申込データを再度読み込みます。                                                                                                    |
| <ul> <li>・入力中の申込データをパソコンに一時保存しますので、保存した申込テ<br/>「入力中のデータを保存する」では申込みの手続</li> <li>※入力中の申込データをパソコンに一時保存します。</li> </ul>      | - 今の取扱いは、単請者の責任において管理をお願いします。<br>続きが完了しておりませんのでご注意ください。<br>※一時保存した申込データを再度読み込みます。                                                                                                    |

入力内容を記録した xml ファイルが自動でダウンロードされます。

# 【入力を再開する場合】

- ① 入力を再開する場合は画面一番下の「保存データの読み込み」をクリックします。
- ② 次の画面が出てくるので「ファイルの選択」から xml ファイルを読み込みます。

| > 7 1700.ce |                      |
|-------------|----------------------|
| 神奈川県立高等学校の  | )入学検定料及び入学料免除申請      |
| ファイルを添      | 村してください 必須           |
| ファイルの選択     | 20231030_161412.xml  |
|             | <                    |
| 次の確認画面が     | 出てくるので「読込む」をクリックします。 |
| ファイル読む      | 心確認                  |
|             |                      |
| 神奈川県立高等学校の  | リ人子快止料及び人子料光际中請      |

④ 完了の画面が出てくるので「入力へ戻る」をクリックすると入力内容が反映された状態になります。ただし、添付ファイルは削除されますので、アップロードし直してください。

| ファイル読込          | 完了             |  |
|-----------------|----------------|--|
| ▲<br>神奈川県立高等学校の | 入学検定料及び入学料免除申請 |  |
|                 | ファイルを読込みました。   |  |
|                 | < 入力へ戻る        |  |

5.申込確認画面が表示されますので、入力内容に間違いなければ申込むボタンをクリックして ください。

## 申込確認

# まだ申込みは完了していません。

※下記内容でよろしければ「申込む」ボタンを、修正する場合は「入力へ戻る」ボタンを押してください。

神奈川県立高等学校の入学検定科及び入学科免除申請

| 申請日           | 令和7年1月6日12時00分            |
|---------------|---------------------------|
| 申請先(学校コード)    | 1                         |
| 申請先(学校名)      | 鶴見高等学校                    |
| 保護者等氏名        | 神奈川 太郎                    |
| 郵便番号          | 2310021                   |
| 住所又は所在地       | 横浜市中区日本大通り 1−1            |
| 連絡先メールアドレス    | xxxxxxxxxx@aaaaaa.kkkk.jp |
| 電話番号          | 08011112222               |
| 登録番号          | 540058001782              |
|               |                           |
| 免除を受けようとする者   | 神奈川一郎                     |
| 在学する学校の名称、学年等 | 横浜市立第一中学校 3年              |
| 免除を受けようとする区分  | 入学検定料及び入学科                |
| 免除を受けようとする理由  | 1. 生活保護受給者                |
| 源付資料          | 生活保護受給証明書.png             |
| ◇注意事項         |                           |
| (<            | 入力へ戻る 申込む >               |

※PDFファイルは一度パソコンに保存してから開くようにしてください。 PDFプレビュー

#### 6. 申込完了画面が出てきます。整理番号とパスワードをお忘れないよう保管してください。

#### 申込完了

神奈川県立高等学校の入学検定料及び入学料免除申請の手続きの申込を受付しました。

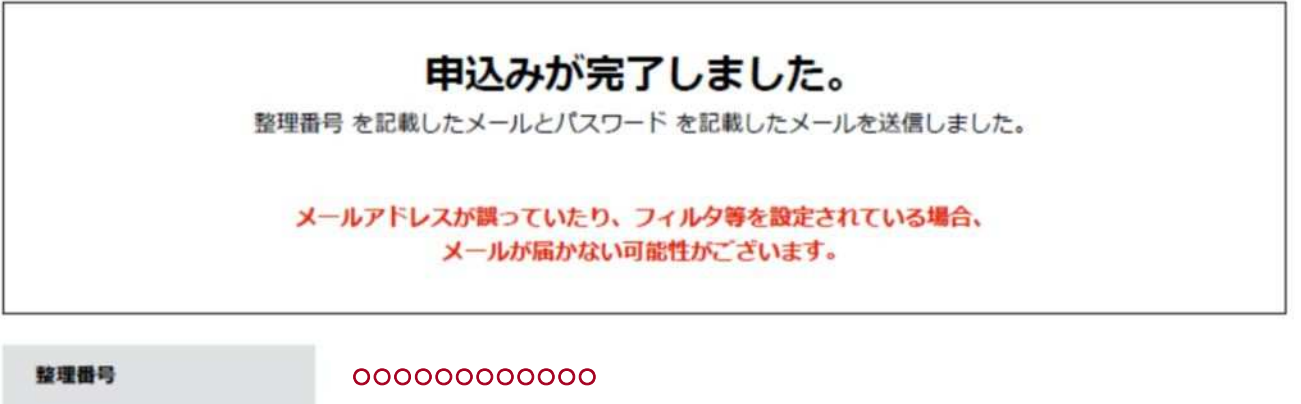

パスワード

整理番号 とパスワードは、今後申込状況を確認する際に必要となる大切な番号です。 特にパスワードは他人に知られないように保管してください。

なお、内容に不備がある場合は別途メール、または、お電話にてご連絡を差し上げる事があります。

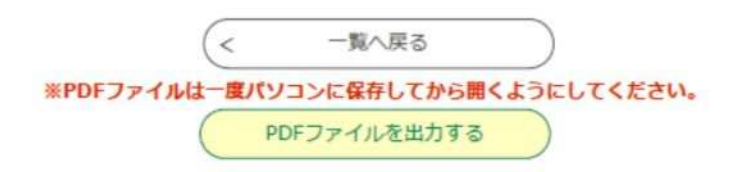

## 【e-kanagawa から送信される電子メール】

## 〇申込が完了した場合

申込が完了しましたら、入力したメールアドレスに整理番号とパスワードが入力された自動返信メールが届きます。

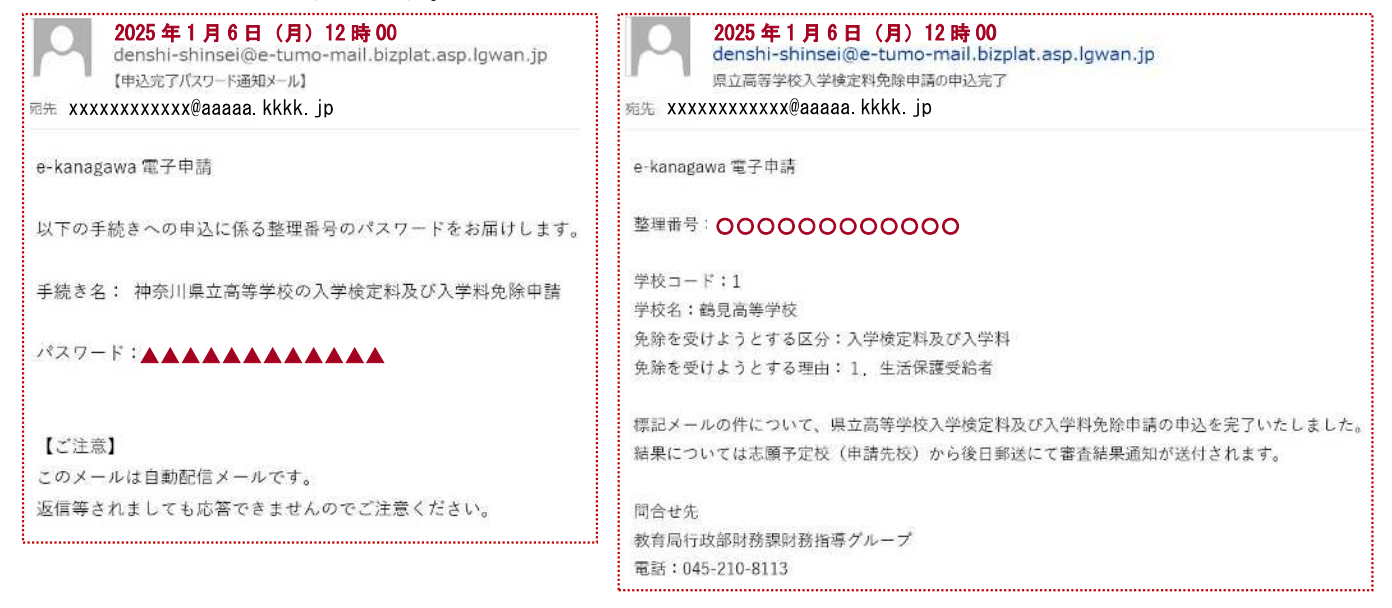

## ○電子申請が受理された場合

学校が申請を受理しましたら、次の自動返信メールが届きます。

その後審査を行い、結果は入力した住所へ郵送されます。その後の流れについては「受検料 (入学検定料)減免申請(手続)の流れ」の資料をご覧ください。

|              | <b>2025 年 1 月 6 日(月)14 時 00</b><br>denshi-shinsei@e-tumo-mail.bizplat.asp.lgwan.jp<br>県立高等学校入学検定料免除申請の受理通知 |
|--------------|----------------------------------------------------------------------------------------------------|
| 宛先 XXXX      | κxxxxxxx@aaaaa. kkkk. jp                                                                                   |
| 次の申ジ         | 」について、処理されました。                                                                                             |
| 手続名:         | 神奈川県立高等学校の入学検定料及び入学料免除申請                                                                                   |
| 整理番号         |                                                                                                    |
| 標記メー<br>結果につ | -ルの件について、申請を受理しました。<br>ついては志願予定校(申請先校)から後日郵送にて審査結果通知が送付されます。                                               |
| 問合せ先         | Ē                                                                                                    |
| 神奈川県         | <b>社立〇〇高等学校</b>                                                                                            |
| 電話:C         | 000-000                                                                                                    |
| ※このメ<br>このメ  | (ールは、e-kanagawa 電子申請から配信専用メールで自動的に送信されています。<br>(ールに御返信いただいても、回答することができません。                                 |

#### ○添付書類に不備等があった場合

書類の不備等があった場合は、電話又は次の【お知らせメール】にてご連絡させていただきます。

このようなメールを確認しましたら、「申込内容照会」からコメントを確認し案内に沿って 対応してください。

|                               | 2025 年 1 月 7 日(火)10 時 30<br>denshi-shinsei@e-tumo-mail.bizplat.asp.lgwan.jp<br>【お知らせメール】 |  |  |  |
|-------------------------------|------------------------------------------------------------------------------------------|--|--|--|
| 宛先 xxxxxxxxxx@aaaaa. kkkk. jp |                                                                                          |  |  |  |
| e-kanag                       | gawa 電子申請                                                                                |  |  |  |
| 手続き名<br>神奈川                   | 4:<br> 県立高等学校の入学検定料及び入学料免除申請                                                             |  |  |  |
| 整理番号                          | · · · · · · · · · · · · · · · · · · ·                                                    |  |  |  |
| の申込に                          | こ関するお知らせがありますので、詳細を申込内容照会より確認してください。                                                     |  |  |  |
| このメー                          | -ルは自動配信メールです。                                                                            |  |  |  |
| 返信等さ                          | れましても応答できませんのでご注意ください。                                                                   |  |  |  |

# 〇申請内容の照会について

1. 下記のリンクもしくは二次元バーコードから手続きページに移動します。 https://dshinsei.e-kanagawa.lg.jp/140007-u/offer/offerList\_initDisplay.action

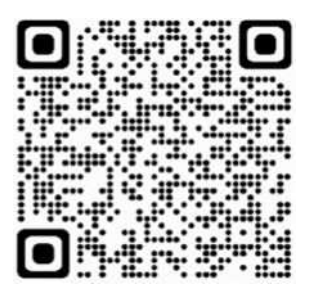

2. 下記の画面が表示されたら「申込内容照会」をクリックしてください。

| ログイン  |
|-------|
| 利用者登録 |
| 約手続さ  |
|       |
|       |
|       |
|       |
|       |
|       |

3. 下記の画面が表示されるので、整理番号とパスワードを入力し、下の「照会する」をクリックします。

申込内容照会

| 申込照会                                |                                                                                     |
|-------------------------------------|-------------------------------------------------------------------------------------|
| 整理番号                                | を入力してください                                                                           |
| 0000<br>申込 <del>売了画</del><br>整理番号をご | 000000000<br>- 通知メールに記載された<br>、入力ください。                                              |
| バスワー<br>▲▲▲<br>申込 <del>方7回</del>    | ドを入力してください<br>▲▲▲▲▲▲▲<br>- 通知メールに記載された                                              |
| ////                                | 整理番号は半角数字、バスワードは半角英数字(英字:大文字・小文字)で入力して下さい。<br>前後にスペースが入ると正しく認識されず、脳会できませんのでご注意ください。 |
| D2                                  | イン後に申込を行われた方は、ログインしていただくと、整理番号やバスワードを使用せずに照会できます。                                   |
|                                     | 服会する 1                                                                              |

4. 下記の画面が表示され申請内容を確認できます。

申込内容照会

|                | 申込詳細                                                                    |                 |                             |                                      |                              |
|----------------|-------------------------------------------------------------------------|-----------------|-----------------------------|--------------------------------------|------------------------------|
|                |                                                                         |                 | 提出された電                      | 電子申請の状態を確認できます。                      |                              |
|                | 申込内容を確認してください。                                                          |                 | 状態は、「処理待ち」、「完了」、「返却中」があります。 |                                      |                              |
|                | 手続き名                                                                    | 神奈川県立高等学校の入学校   |                             | 続きが完了したことを指します。                      | - ど伯しより。                     |
|                | 整理番号                                                                    | 00000000000     | 〇返却中・・・                     | 書類の不備等があり、申請を一時的                     | りに返却している                     |
|                | 処理状況                                                                    | 処理待ち            |                             | 状態のことを指します。                          |                              |
|                |                                                                         |                 | 00分申込                       |                                      |                              |
|                |                                                                         |                 |                             |                                      |                              |
| 3              |                                                                         |                 |                             |                                      |                              |
| ſ              | 伝達事項                                                                    |                 |                             |                                      |                              |
|                | 日時                                                                      | 内容              |                             |                                      |                              |
| į              |                                                                         |                 | 記載内容に誤りがあります。               |                                      |                              |
|                | 申込内容                                                                    |                 |                             | 日本 中込内容印刷                            |                              |
|                | 申請日                                                                     | 2025年1月6日       | ,                           | 提出された電子申請について、処                      | 処理担当者から                      |
|                | 申請先(学校コード)                                                              | 1               |                             | の伝達事項が表示されます。<br>電話や e-mail で申請内容の修正 | (補正指示等)が                     |
|                | 申請先(学校名)                                                                | 翻見高等学校          |                             | あった場合については、その内容                      | 客に沿って申請を                     |
|                | 保護者等氏名                                                                  | 神奈川 太郎          |                             | 修止するなど対応してください。                      |                              |
|                | 擊便量号                                                                    | 2310021         |                             |                                      |                              |
|                | 住所又は所在地                                                                 | 横浜市中区日本大        | :通り 1-1                     |                                      |                              |
|                | 連絡先メールアドレス         xxxxxxxxxx@aaaaaa           電話番号         08011112222 |                 | a.kkkk.jp                   |                                      |                              |
|                |                                                                         |                 |                             |                                      |                              |
|                | 登録番号                                                                    | 540058001782    |                             |                                      |                              |
|                | 仏絵を盛け上うとする夢                                                             | 28-25111        |                             |                                      |                              |
|                | 大学オス学校の名称 学生第                                                           | 带家川一型           |                             |                                      |                              |
| 2              | 1179 3 F 10 3 4 4 4 4 4 4 4 4 4 4 4 4 4 4 4 4 4 4                       | 例其中立第一中子校 3年    |                             |                                      |                              |
|                | 発展を受けようとする区分                                                            | 人子梗正科及び入学科      |                             |                                      |                              |
|                | 免除を受けようとする理由                                                            | 1. 生活保護受給者      |                             |                                      |                              |
|                | 添付資料                                                                    | 生活保護受給証明書.png   | ſ                           | 同学年の兄弟がいる場合等、同じ内                     | 容で違う志                        |
| 申請内容の          |                                                                         |                 |                             |                                      |                              |
| 場合は、こ          | ちらの「修正する」ポ                                                              | <b>ダンから行って</b>  | 7                           | ホテンビ押ッと、ヘルされに甲請込<br>た状態で申請入力画面に移動するこ | 」<br>などコレーし<br>ことができます。      |
| くたさい。<br>※<br> | 完了後けできたくたり                                                              | ≠ <b></b>       | てください。                      |                                      |                              |
|                |                                                                         | 申込暇会へ戻る         | b                           | 再申込する                                |                              |
|                |                                                                         |                 |                             |                                      |                              |
|                |                                                                         | 修正する            | $\gg$                       | 取下げる >                               |                              |
|                |                                                                         | ※PDFファイルは一度パソコン | いに保存してから開くよ                 | うにしてください。                            |                              |
| 「PDF ファ        | ァイルを出力する」ボ<br>カロ密が反映されたま                                                | タンを   🗲         | アイルを曲力する                    |                                      | ᄭᅖᅭᇰᆄᆴᄼ                      |
| 押9と人<br>  聿のデ  | ノ内谷か反映された中<br>タをダウンロードオス                                                |                 |                             | 書面での申請に切り替える等                        | の埋田で甲請を                      |
| 音のテー           | ラビラ ワノロート 9 G<br>す。(14 ページを参昭                                           |                 |                             | ↓ 収り下ける场管は、こちらの                      | □ 収下ける」 不ダ<br>213 ページた 会 昭 \ |
| ".c.e.æ        | フ。 (ゴ` ノで学!!!                                                           | /               |                             | / ノから11つてくたさい。(12~) ※由請処理完了後けできたく    | なります。                        |
|                |                                                                         |                 |                             |                                      | ··· · · · · · ·              |

# 【書類申請に切り替えるなどで、申請を取り下げる場合】

1. 申請取下げでは、取下げ事由の欄に理由を入力し「確認へ進む」を押してください。 申込内容照会

|                            | 取下げ事由を入力してください。             |
|----------------------------|-----------------------------|
| 続き名                        | 神奈川県立高等学校の入学検定料及び入学料免除申請    |
| 理器号                        | 0000000000                  |
| 理状況                        | 処理待ち                        |
| 理履歷                        | 2025 年 1 月 6 日 12 時 00 分 申込 |
| 取下げ事由                      |                             |
| 取下げ事由<br>取下げ事由を            | 入力してください                    |
| 取下げ事由<br>取下け事由を<br>書面での申請に | 入力してください<br>変更するため。         |

2. 最終確認画面が表示されますので「取下げる」を押してください。

申込内容照会

| x184.0 |                          |
|--------|--------------------------|
| 于桃己石   | 神奈川県立高等学校の入学検定料及び入学料免除申請 |
| 整理番号   | 0000000000               |
| 処理状況   | 処理待ち                     |
| 取下げ事由  | 書面での申請に変更するため。           |
| 処理履歴   | 2025年1月6日12時00分申込        |
| 添付資料   | 生活保護受給証明書.png            |

3. 取下げ処理の完了後、登録したメールアドレスあてに、次のメールが届きます。

<u>取下げ処理完了後は、申請データの修正はできません。</u> 改めて申請される際は、初めから申請を行ってください。

2025年1月7日(水)13時00 denshi-shinsei@e-tumo-mail.bizplat.asp.lgwan.jp [e-kanagawa電子申請]取下げ完了通知 宛先 xxxxxxxxxx@aaaaa.kkkk.jp

e-kanagawa 電子申請を御利用いただきありがとうございます。

手続名:神奈川県立高等学校の入学検定料及び入学料免除申請 整理番号:000000000000

の申込を取下げました。

※申込内容の確認は、以下の URL にアクセスして、申込内容照会を行ってください。 e-kanagawa 電子申請 申込内容照会 URL:◆パソコン、スマートフォンはこちらから http://e-tumo.bizplat.asp.lgwan.jp/140007-u/inquiry/inquiry\_initDisplay

## 【「PDF ファイルを出力する」を押した場合について】

PDF ファイルを出力すると次のように実際の申請書が PDF で表示されます。 表示された申請書は印刷やダウンロードをすることが可能です。

第2号様式(第10条関係)(用紙 日本産業規格A4縦長型)

授業料等免除(徵収猶予)申請書

## 令和7年1月6日

#### 鶴見高等学校長 殿

| 保護者等 | 住 | 所 | 2310021 |
|------|---|---|---------|
|------|---|---|---------|

横浜市中区日本大通り 1-1

氏 名 神奈川 太郎

電話番号 08011112222

次のとおり授業料等の免除(徽収猶予)を申請します。

| 免除又は徴収の猶予を受けようと<br>する者の氏名                  | 神奈川 一郎       |
|--------------------------------------------|--------------|
| 在学する学校の名 <mark>称、学年等</mark>                | 横浜市立第一中学校 3年 |
| 免 <mark>除又は徴収の猶予を受けようと</mark><br>する授業料等の名称 | 入学検定料及び入学料   |
| 授業料等の全部(一部)の免除又<br>は徴収の猶予を受けようとする理<br>由    | 1. 生活保護受給者   |

## OFAQ

A3.可能です。

- Q1. 電子申請受付期間はいつまでになりますか。
- A1. 2024 年 12 月 1 日~2025 年 1 月 22 日までとなります。
- Q2. 事前相談が必要であることを知らず、事前相談をせずにオンラインで免除申請を行ってしま いました。どうすればよいですか。
- A2. 申請をした学校へ、電話にてその旨の連絡をお願いします。
- Q3. 全ての選抜区分でオンラインの免除申請が可能ですか。
  - ただし、2025 年1月 22 日を過ぎてから免除申請を行おうとする場合や、入学料のみの免除 申請を行おうとする場合は、書面での申請を行ってください。
- Q4. 申請ページは外国語に対応していますか。
- A4. 外国語には対応しておりません。
- Q5. 電子申請受付期間を過ぎてからの申請はできますか。
- A5. 電子申請受付期間を過ぎると、電子申請はできませんが、書面での申請は受付けます。なお 書面申請にも期限はありますので、期限内の申請が必要です。

Q6. 電子申請の処理状況について、不受理となっていましたが理由がわかりません。 A6. 申請先(志願先)に選択した学校にお問い合わせください。

Q7. 誤って同じ内容で複数申請してしまいました。この場合はどうすればよいでしょうか。 A7. 片方の申請を取り下げてくださるようお願いします。(操作は 10~13 ページを参照)

Q8. 他県(市)の学校の受検料も同じ電子申請でできますか。

A8. 神奈川県立高等学校のみです。

- Q9. 兄弟姉妹が同時に申請する場合、申請先は志願先ではなくどちらか片方の学校まとめること はできますか。
- A9. 志願先ごとに申請をしてください。
- Q10. 電子申請で提出した書類に不足があり、不足書類を直接学校の窓口・郵送で送ることはできますか。
- A10. 可能です。申請先(志願先)に選択した学校にご相談ください。
- Q11. 特別な事情で、申請内容の住所と添付書類の住所が異なってしまう場合は、どうすればよいか。
- A11. 実態に即した内容で申請していただいて構いません。
- Q12. 申請時に送られた整理番号、パスワードを失念した場合、再発行はしてますか。
- A12. 事前に e-kanagawa 電子申請システムの利用者登録をしている場合は申請者のアカウント情報から過去の申請情報や内容を見ることができます。利用者登録の際の ID とパスワードを失念していた場合は、利用者ログイン画面の「パスワードを忘れた場合はこちら」をクリックしてください。

利用者登録をしないで申請を行った場合の整理番号とパスワードの再発行はできません。

- Q13. 手続きが間に合わず、入学検定料及び入学料を払ってしまった場合はどうすればよいですか。
- A13. 志願先の県立高校にご相談ください。申請が認められれば後日入学検定料を還付します。
- Q14. 出願サイトで志願者登録前に減免申請を行った場合、志願者アカウント登録が完了した旨 を学校へ連絡しなくてもよいか。
- A14. 連絡の必要はありません。学校側で調べて減免情報を反映させますので、出願サイトへの志 願者登録はお早めにお願いします。
- Q15. 減免申請の許可が下りたあと、支払いはどうすればよいか。
- A15. 免除許可の区分や期間によって支払いの流れは下記のようになります。

#### 【全額免除】

共通選抜期間:出願サイトで支払の必要はありません。

定通分割選抜及び二次募集:志願の際に、郵送で届いている**審査結果確認証**を願書の裏面に 貼付して提出してください。

#### 【半額免除】

- 共通選抜期間:出願サイトで半額となった入学検定料及び入学料を納付期間内にお支払い ください。
- 定通分割選抜及び二次募集:志願の際に、郵送で届いている**入学検定料等免除審査結果通知** または**審査結果確認証**を願書の裏面に貼付して提出してくだ さい。その後、半額となった入学検定料及び入学料をお支払い ください。